# Smart Security Server Wie installiere ich Sophos Server Protection für Windows?

### Voraussetzungen

1. Deinstallation von vorhandenen AV-Produkten

Evtl. vorhande AV-Clients müssen vor der Installation der Server Protection manuell deinstalliert werden!

2. Kundenspezifischen Client herunterladen.

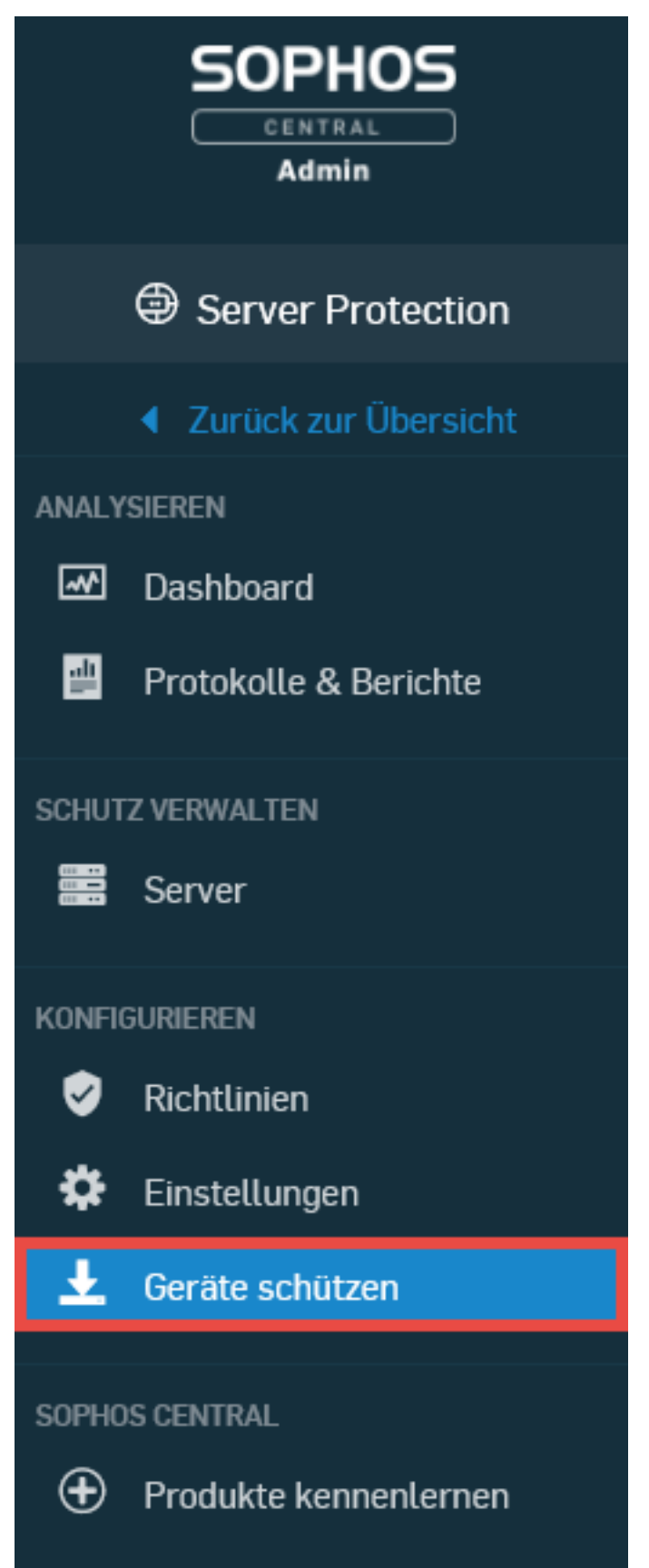

Hier wird der kundenspezifische Client heruntergeladen:

Seite 2 / 6 (c) 2024 Service@Hamburg-Cloud.de <Service@Hamburg-Cloud.de> | 2024-05-19 URL: https://faq.hamburg-cloud.de/index.php?action=faq&cat=28&id=201&artlang=de

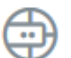

#### Server-Schutz

Malware-Schutz und Lockdown Installieren Sie den Agent auf jedem zu schützenden physischen, virtuellen oder Cloud-Server

- ▲ Windows Server Installer herunterladen
- 🛓 Linux Server Installer herunterladen

Um vorhandene Linux-Server nach Sophos Central zu migrieren, führen Sie die Kommandozeile auf Ihren Servern aus, um den Central Agent zu installieren.

#### WICHTIG:

Jeder Client ist eindeutig dem Account zugeordnet, über den dieser heruntergeladen wurde. Dieser Client verbindet sich dann nur mit diesem Account.

Sollten Sie Accounts für unterschiedliche Kundenumgebungen besitzen, darf dieser Client **NICHT** zur Integration in diesen weiteren Umgebungen installiert werden!

### Installation

1. Ausführen des Setups

Starten Sie das Setup und bestätigen Sie mit "Installieren":

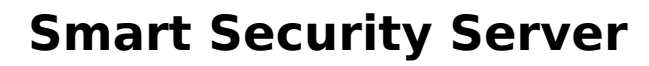

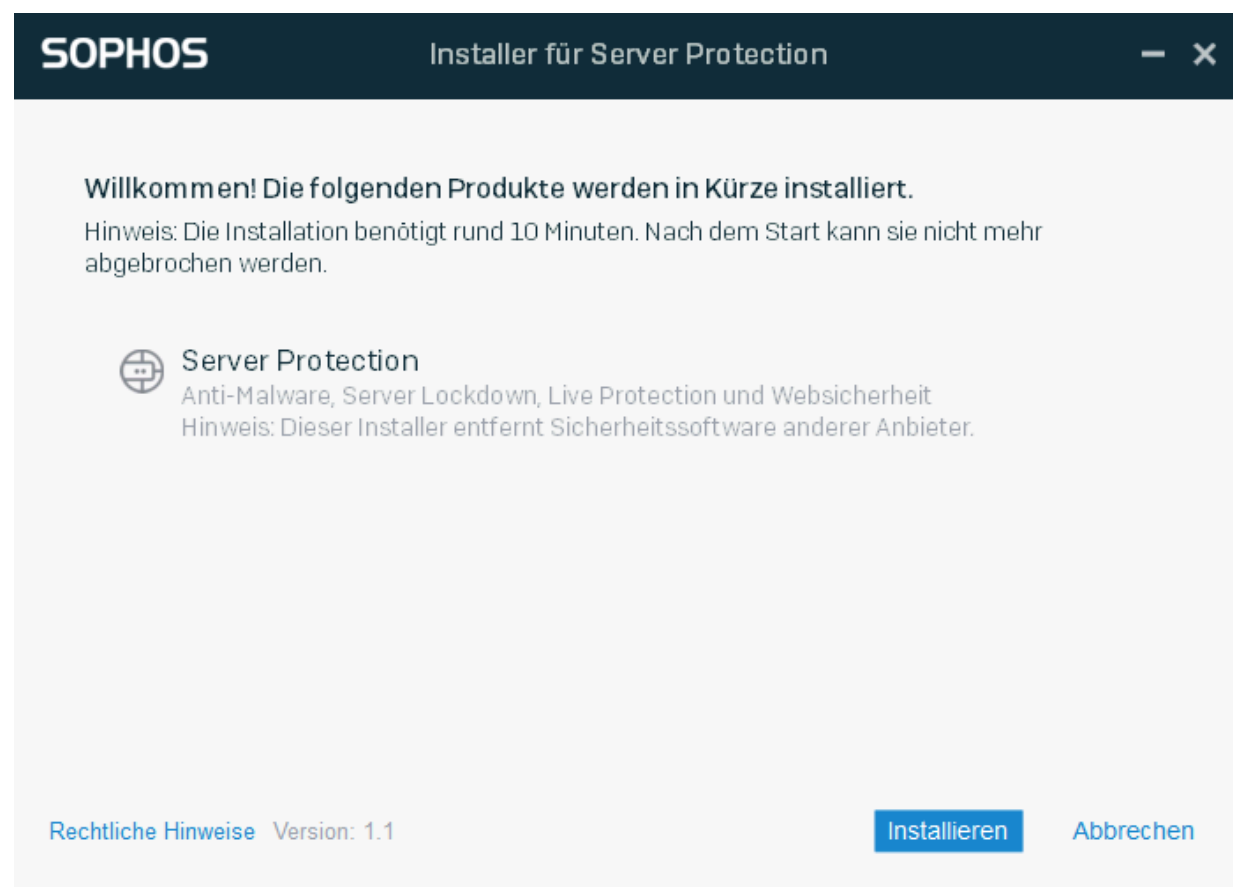

#### Anschließend ist ein Neustart erforderlich:

| SOPHOS         | Installer für Server Protection                                                                           | - ×            |
|----------------|----------------------------------------------------------------------------------------------------|----------------|
| <b></b>        | nstallation erfolgreich                                                                                   |                |
| E              | Bitte starten Sie Ihren Computer neu, um die Installation abzuschließen.<br>Z Computer jetzt neu starten. |                |
| Rechtliche Him | weise Version: 1.1                                                                                        | Fertig stellen |

Seite 4 / 6 (c) 2024 Service@Hamburg-Cloud.de <Service@Hamburg-Cloud.de> | 2024-05-19 URL: https://faq.hamburg-cloud.de/index.php?action=faq&cat=28&id=201&artlang=de

2. Überprüfung der Funktion auf dem lokalen Server

Öffnen Sie lokal per Doppelklick auf das Tray-Icon die lokale Konsole:

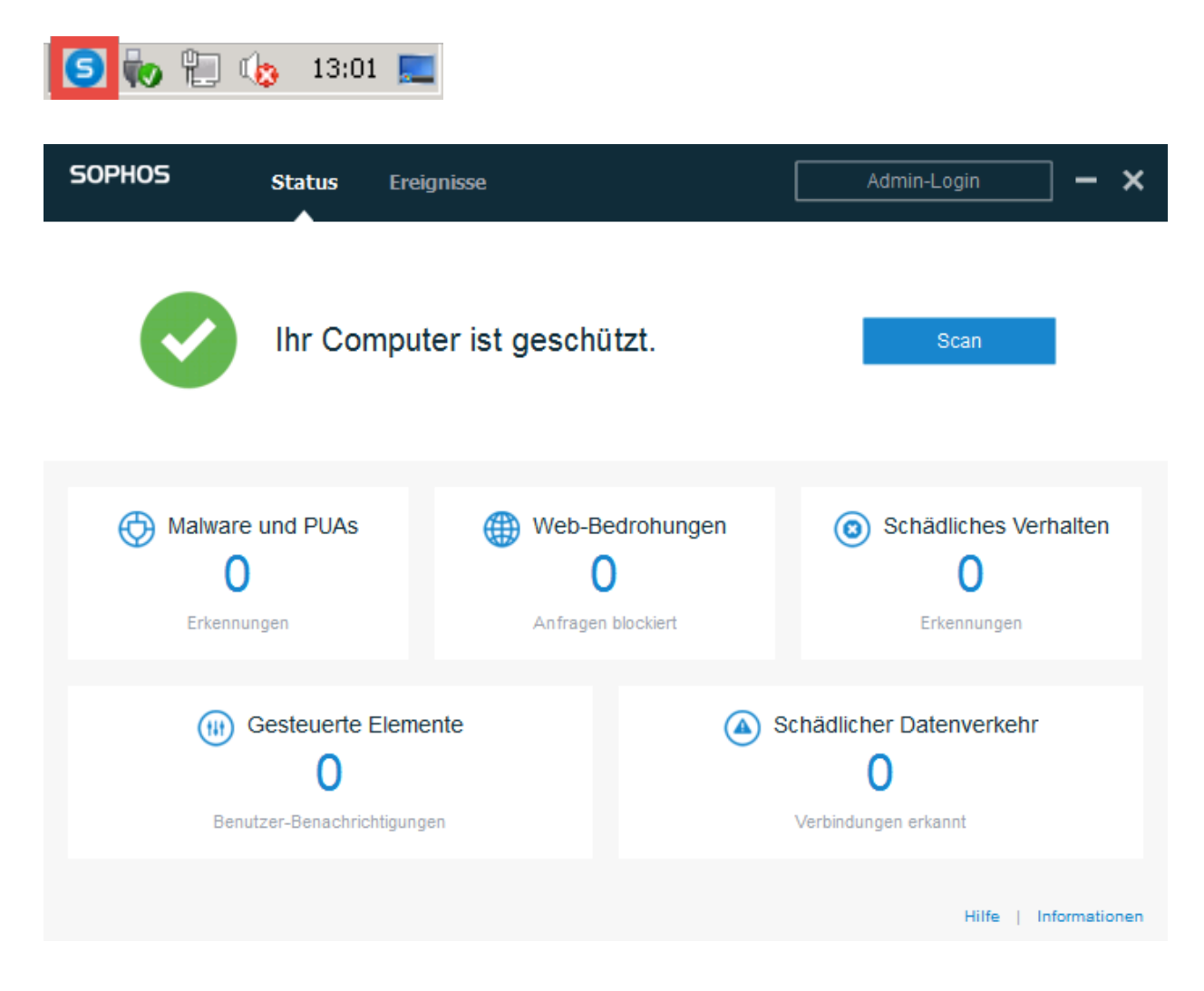

3. Überprüfung der Integration im Sophos Central Admin Portal

Prüfung der Logs über Sophos Central durch Klick auf den entsprechenden Server unter dem Punkt "Server":

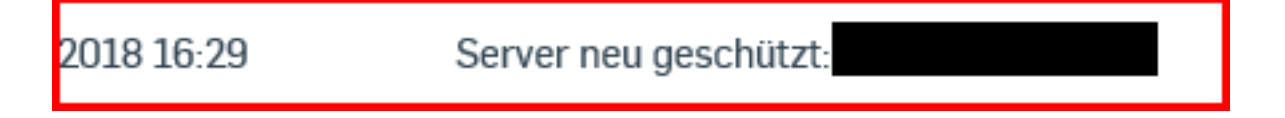

## Weitere Informationen

Seite 5 / 6 (c) 2024 Service@Hamburg-Cloud.de <Service@Hamburg-Cloud.de> | 2024-05-19 URL: https://faq.hamburg-cloud.de/index.php?action=faq&cat=28&id=201&artlang=de

- Sophos Central Dokumentation
- Sophos Central Handbuch Online
- Sophos Central Handbuch PDF

Eindeutige ID: #1207

Seite 6 / 6 (c) 2024 Service@Hamburg-Cloud.de <Service@Hamburg-Cloud.de> | 2024-05-19 URL: https://faq.hamburg-cloud.de/index.php?action=faq&cat=28&id=201&artlang=de